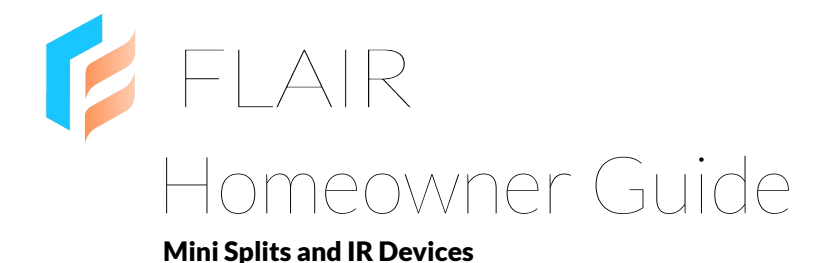

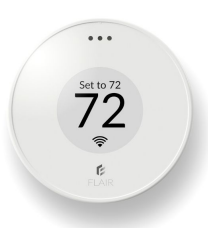

#### Welcome!

Congratulations on your new Flair system! Flair brings leading automation technology to your mini split. With Flair, you now have access to scheduling, improved temperature regulation - and the best part is that you can control your mini split from anywhere using the Flair app.

# Flair Control Bar

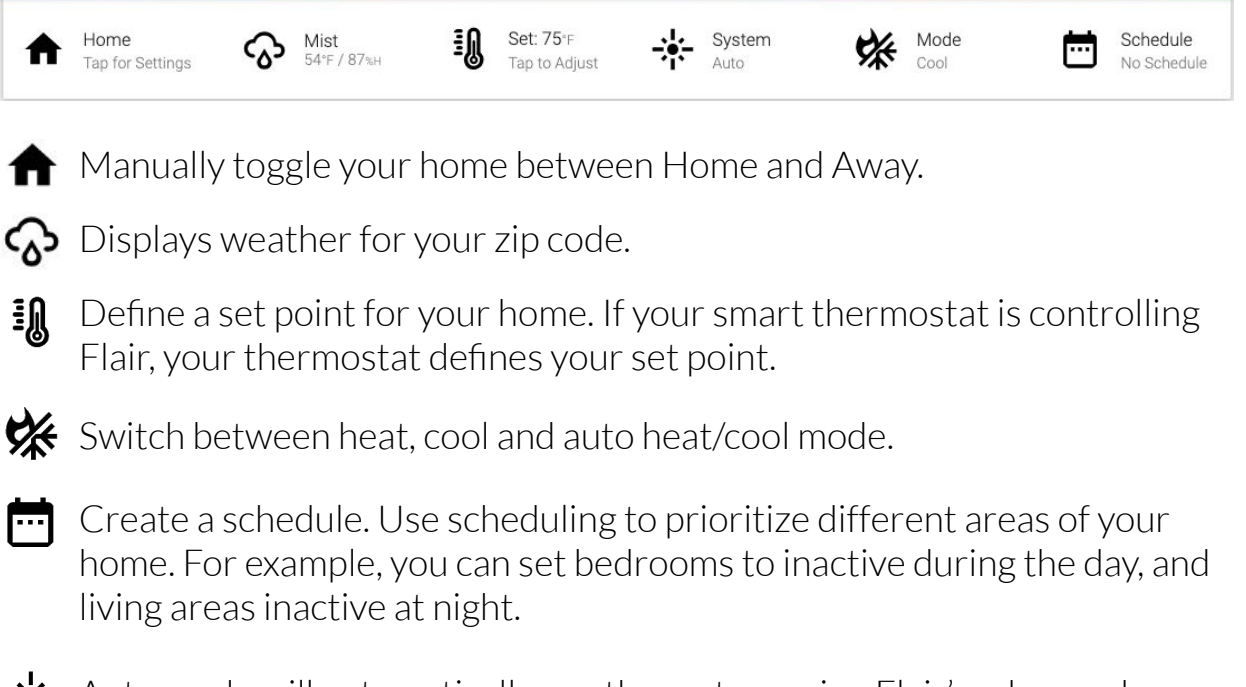

Auto mode will automatically run the system using Flair's advanced machine-learning algorithms. Manual mode requires you to operate the mini split using a widget in the Flair app. Most systems run in Auto mode.

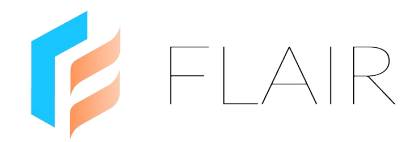

# Flair Room Tiles

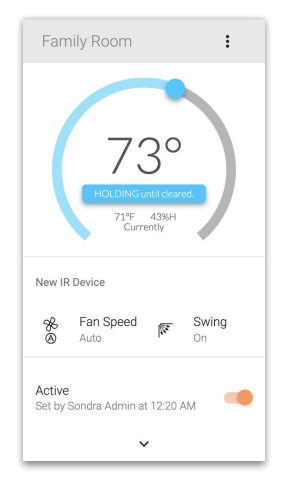

A room tile displays the set point and room temperature for a room. Drag the blue dot to adjust the room's set point. This creates a room "hold". Click the blue "Holding" button to set hold options. The default hold duration is set in Home Settings->System Settings. Toggle the "Active" switch to set the room to Inactive. Flair follows "Away Settings" for inactive rooms. Tap the arrow  $\odot$  to view Puck status. Tap the 3-dot menu, then select "Stats" to view helpful room statistics. Tap "Fan Speed" or "Swing" to adjust. Tap "Power" to toggle on/off.

### How can I get better temperature regulation?

Flair Room Sense<sup>™</sup> allows Flair to manage room temperature by periodically sending set points to your mini split. To enable Room Sense<sup>™</sup>, tap the Flair app menu then go to Home Settings->IR Devices. Expand the mini split and toggle Room Sense. Setting Quiet Hours will turn off Room Sense to prevent beeping while you're asleep. Use Room Sense on a per mini split basis.

#### How can I use Flair to save energy?

Flair scheduling prioritizes areas of your home based on the way you live. Have an office or basement that you use during specific hours? Schedule it as active when in use and inactive the rest of the time. For even bigger savings, schedule bedrooms as inactive during the day and active at night - and schedule living areas as active when your home and inactive at night.

### Can I connect Flair to my Smart Home devices?

Yes! Flair has integrations with Amazon Alexa and Google Assistant. You can find out more information on how to connect Flair to these devices at flair.co/alexa and flair.co/google-assistant.

#### Where can I get more information?

Flair has an extensive collection of articles in its Knowledge Base and an active user Forum. Both are located at <u>support.flair.co</u>.

#### How can I get help?

Our California based support team can be reached at <u>flair.co/contact</u>.